# **D-Link** Quick Installation Guide

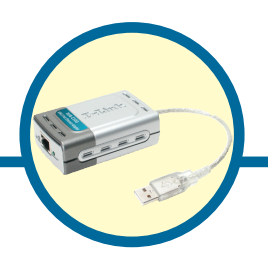

**DUB-E100** 

USB 2.0 Fast Ethernet Adapter

# **Check Your Package Contents**

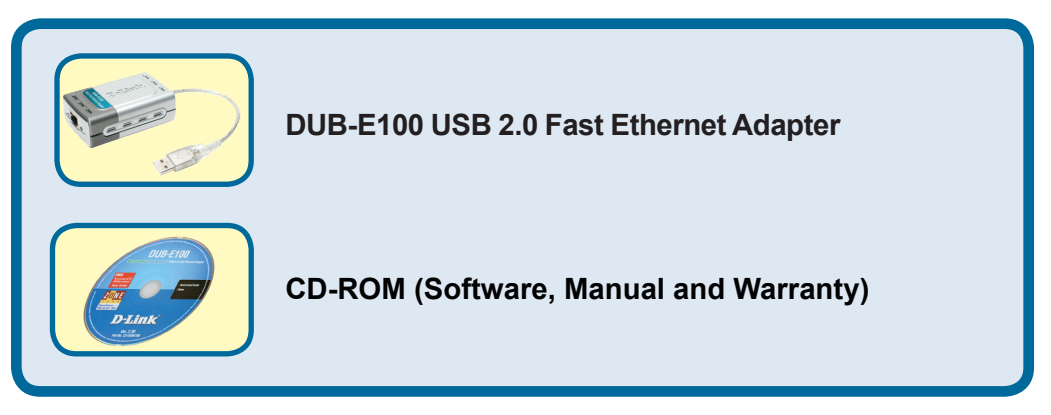

If any of the above items are missing, please contact your reseller.

#### The DUB-E100 supports drivers for the following operating systems:

| Microsoft Windows Vista (x86 ,x64)              | Linux (kernel 2.6.9~13)       |
|-------------------------------------------------|-------------------------------|
| Microsoft Windows XP (x32/x64 Edition)          | Linux (kernel 2.6.14 & above) |
| Microsoft Windows Server 2003 (x32/x64 Edition) | Mac OS (10.x)                 |
| Microsoft Windows 2000                          | Windows 98SE/ME               |

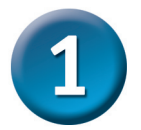

# **Connecting the DUB-E100 to Your Computer**

Plug the DUB-E100's USB cable into an available USB port on your computer.

Windows will detect new hardware and prompt you for the drivers. Follow the steps below and then proceed to the Driver Installation section on the following pages.

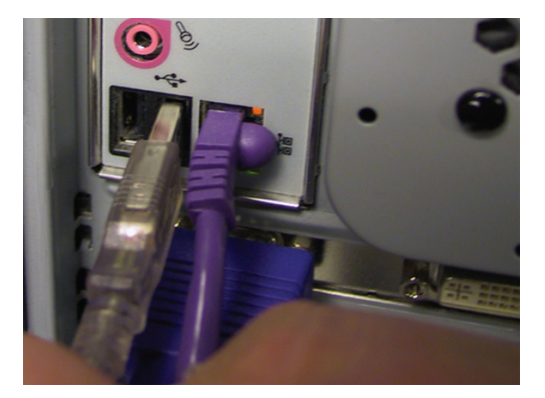

Attach an Ethernet cable to the Ethernet port on the DUB-E100.

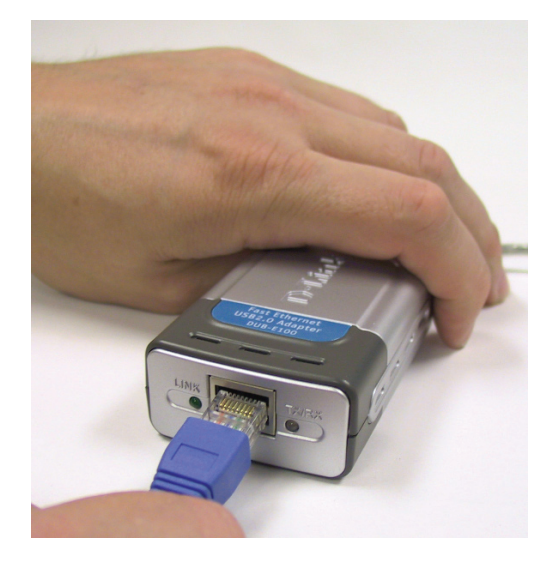

Attach the other end of the Ethernet cable to your network switch, hub, or router.

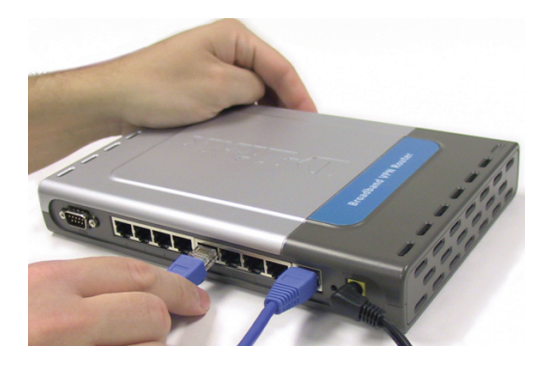

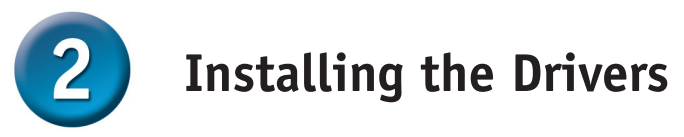

### Windows Vista x64/86

Select Locate and install driver software (recommended)

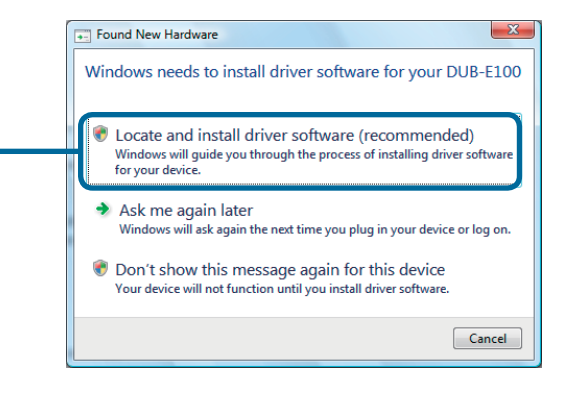

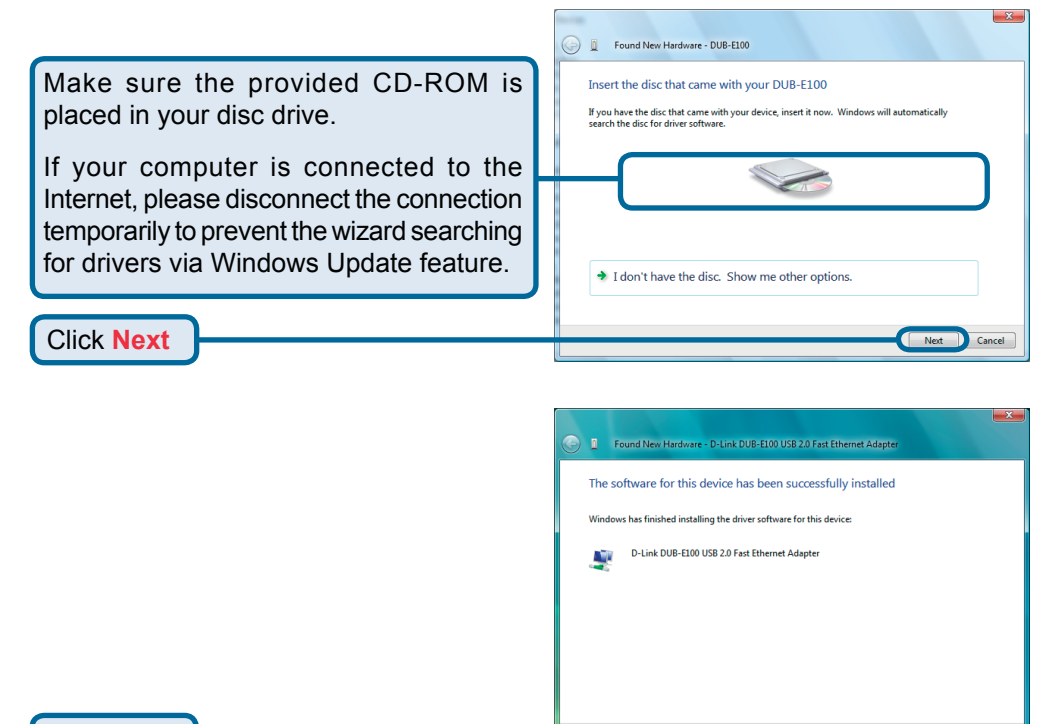

#### Click Close

Windows Vista driver installation is complete. Now you may connect the DUB-E100 to a network using an Ethernet cable.

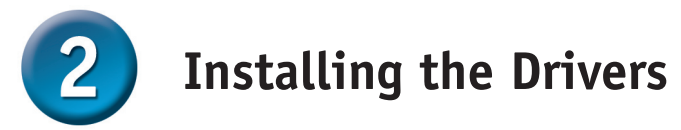

# Windows XP

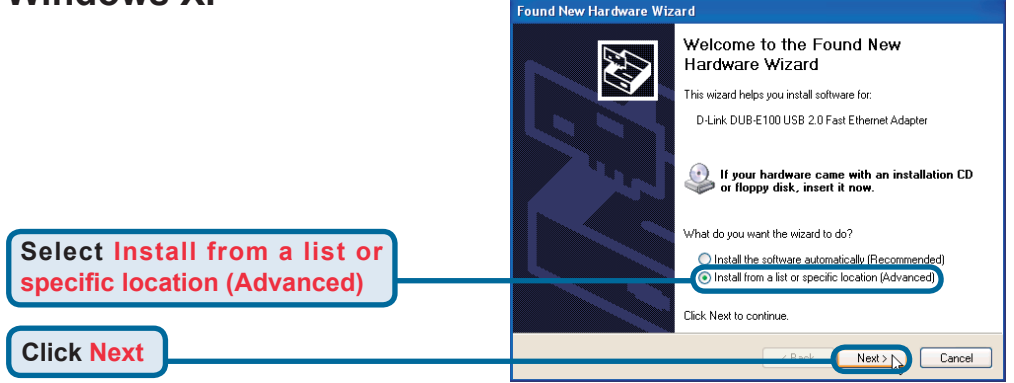

### For Windows XP 64 Edition

Select Search for the best driver in these locations.

Select Include this location in the search: and then click Browse to navigate to x:\Drivers\Win XP\64Bit (where x:represents your CD-ROM drive letter).

<u>N</u>ext>

Cancel

**Click Next** 

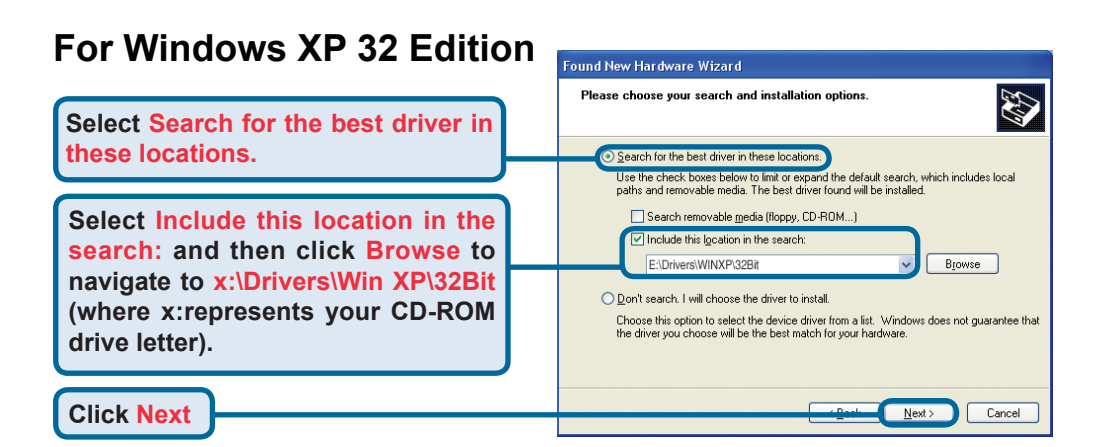

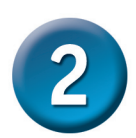

# Installing the Drivers (continued)

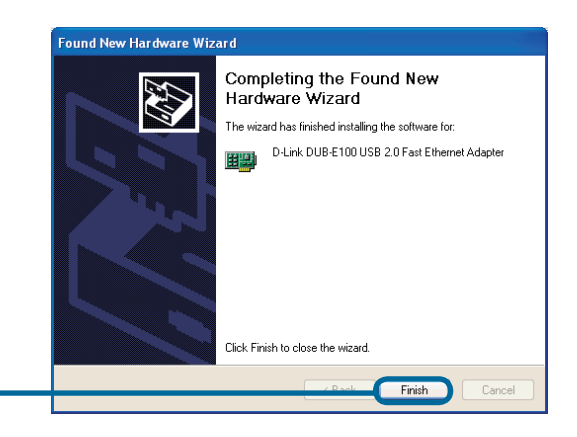

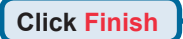

Windows XP driver installation is complete. Now you may connect the DUB-E100 to a network using an Ethernet cable.

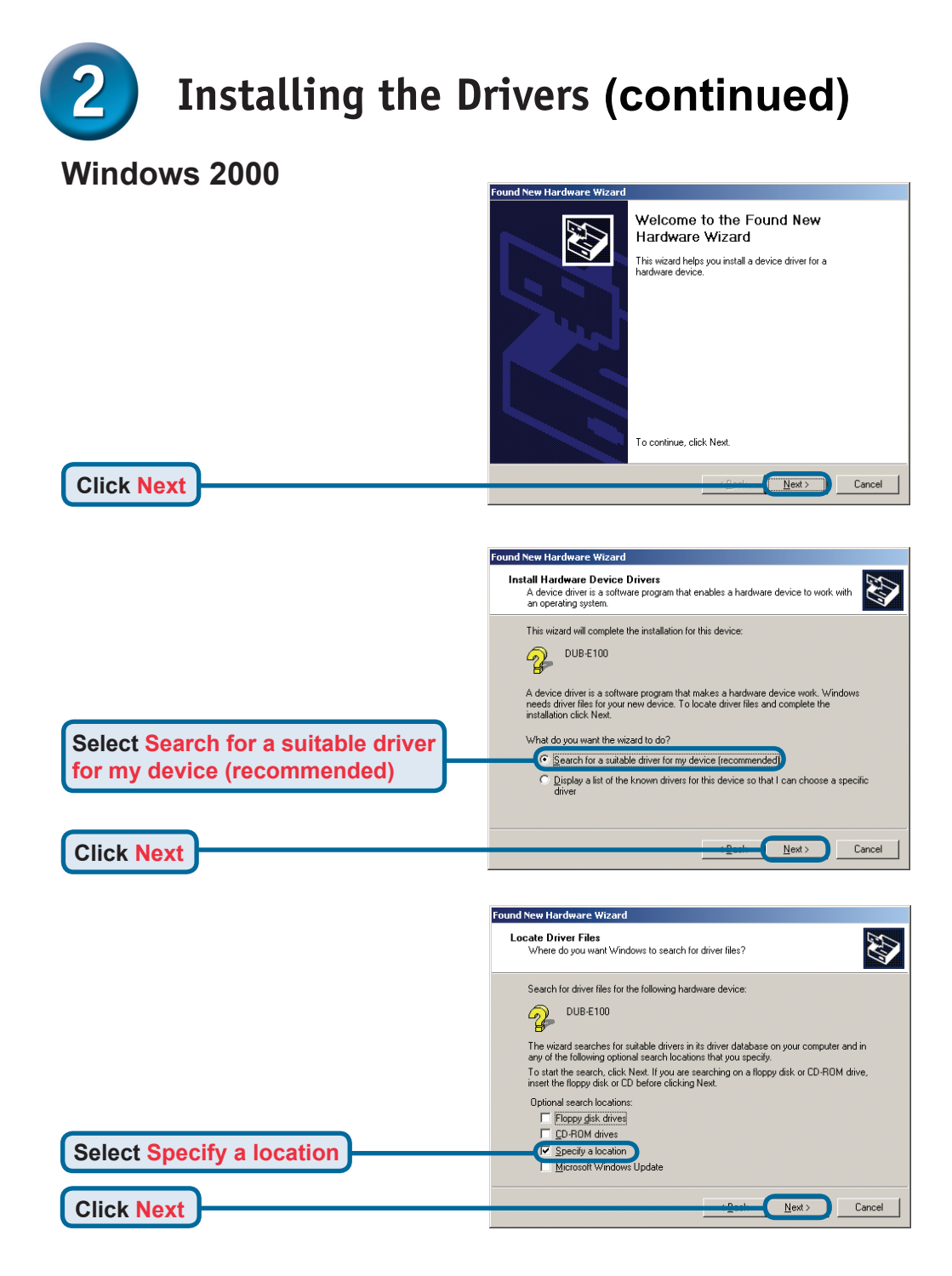

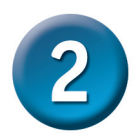

Click Next

# Installing the Drivers (continued)

|                                                                                                    | Found Ne | w Hardware Wizard                                                                       | ×            |
|----------------------------------------------------------------------------------------------------|----------|-----------------------------------------------------------------------------------------|--------------|
|                                                                                                    |          | Insert the manufacturer's installation disk into the drive selected, and then click OK. | OK<br>Cancel |
| Click <b>Browse</b> and navigate to<br><b>x:\Drivers\Win2K</b> (where x:<br>represents your CD-ROM drive letter). |          | Copy manufacturer's files from:<br>F:\Drivers\WIN2K                                     | Browse       |

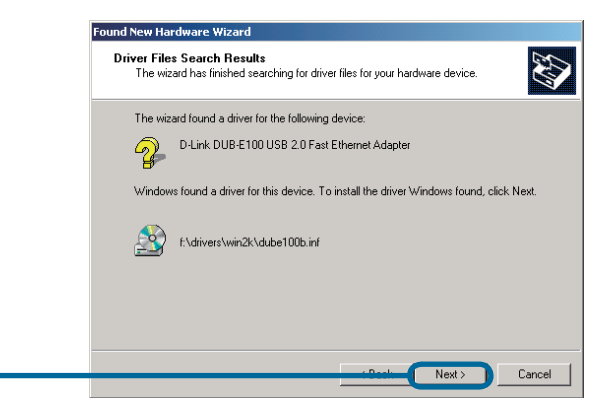

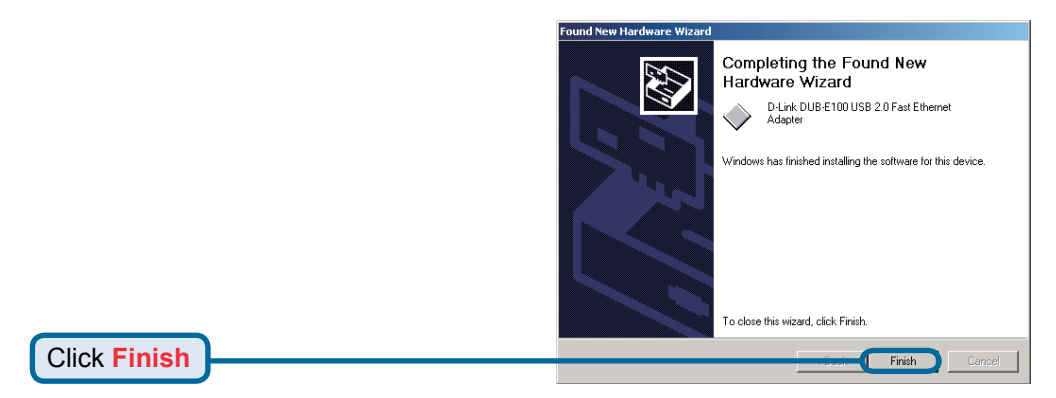

Windows 2000 driver installation is complete. Now you may connect the DUB-E100 to a network using an Ethernet cable.

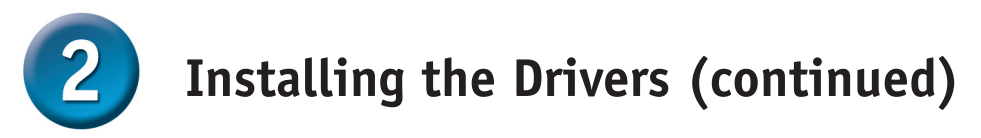

## Windows 2003

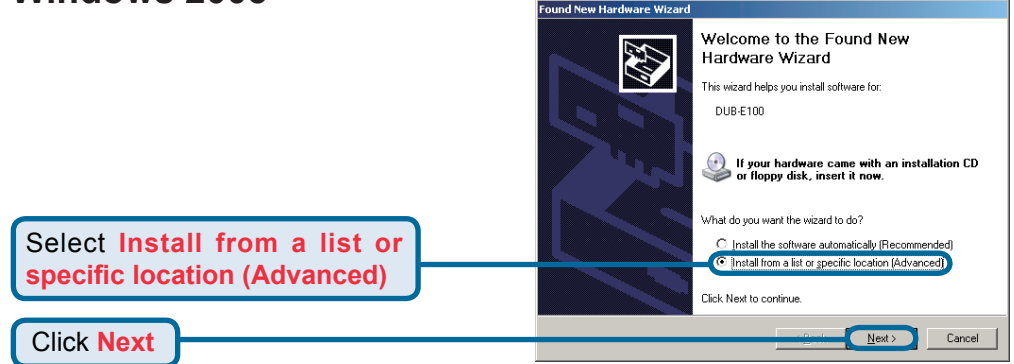

# For Windows Server 2003 x64 Edition

|                                                                                                    | Found New Hardware Wizard                                                                                                    |
|----------------------------------------------------------------------------------------------------|----------------------------------------------------------------------------------------------------|
|                                                                                                    | Please choose your search and installation options.                                                                                                    |
| in these locations                                                                                                    | Search for the best driver in these locations. Use the check boxes below to limit or expand the default search, which includes local paths and removable media. The best driver found will be installed.                                                                                                    |
| Select Include this location in the search: and then click Browse to navigate to x:\Drivers\Win2003\64BIT (where x: represents your CD-ROM drive letter). | Search removable media filogoy, CD-RDM)  Include this lgoation in the search: EADriversWin 2003/64Bit  Const search. I will choose the driver to install.  Choose this option to search the driver driver firm a list. Windows does not guarantee that the driver you choose will be the best match for your hardware. |
| Click Next                                                                                                    | Cancel                                                                                                    |

# For Windows Server 2003 x32 Edition

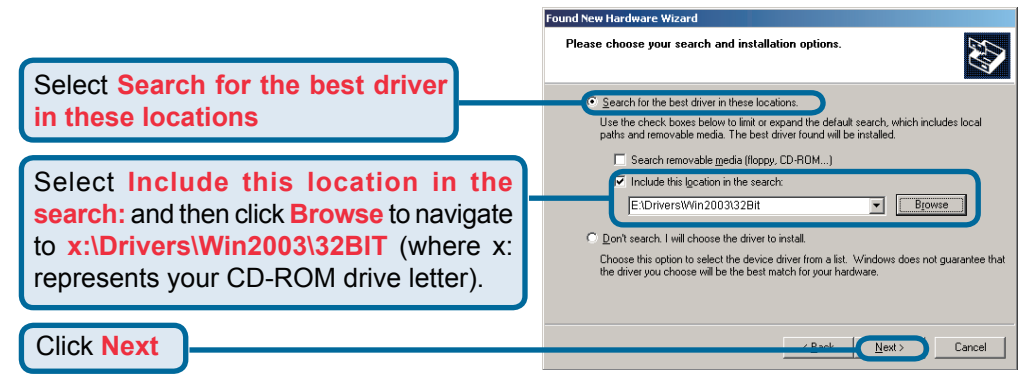

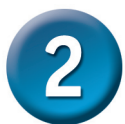

# Installing the Drivers (continued)

|                       | Hardware Installation                                                                                                    |
|-----------------------|----------------------------------------------------------------------------------------------------|
|                       | The software you are installing for this hardware:                                                                                                    |
|                       | D-Link DUB-E100 USB 2.0 Fast Ethernet Adapter                                                                                                    |
|                       | has not passed Windows Logo testing to verify its compatibility with<br>this version of Windows. ( <u>Tell me why this testing is important</u> )                                                                                                    |
|                       | Continuing your installation of this software may impair<br>or destabilize the correct operation of your system<br>either immediately or in the future. Microsoft strongly<br>recommends that you stop this installation now and<br>contact the hardware vendor for software that has<br>passed Windows Logo testing.                                                                                                    |
| Click Continue Anureu |                                                                                                    |
| Click Continue Anyway |                                                                                                    |
|                       | The software you are installing for this hardware:<br>WAN Miniport (PPP over Ethernet Protocol)<br>has not passed Windows Logo testing to verify its compatibility with<br>this version of Windows. [Tell me why this testing is important]<br>Continuing your installation of this software may impair<br>or destabilize the correct operation of your system<br>either immediately or in the future. Microsoft strongly<br>recommends that you stop this installation now and<br>contact the hardware vendor for software that has<br>passed Windows Logo testing. |
| Click Continue Anyway |                                                                                                    |
|                       | Found New Hardware Wizard  Found New Hardware Wizard  Completing the Found New Hardware Wizard  The wizard has finished installing the software for:  D-Link DUB-E100 USB 2.0 Fast Ethernet Adapter                                                                                                    |
| Click Finish          | Llick Hinish to close the wizard.                                                                                                    |
|                       |                                                                                                    |

Windows Server 2003 driver installation is complete. Now you may connect the DUB-E100 to a network using an Ethernet cable.

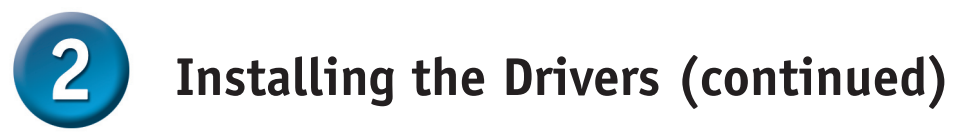

### Windows Me

**Click Next** 

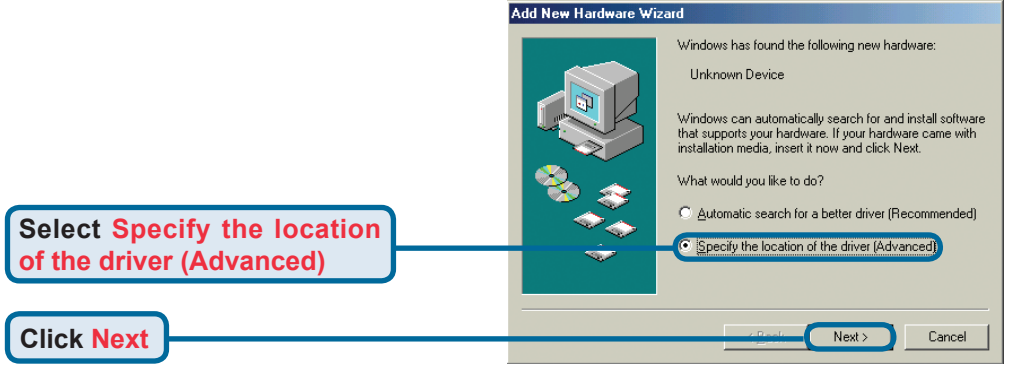

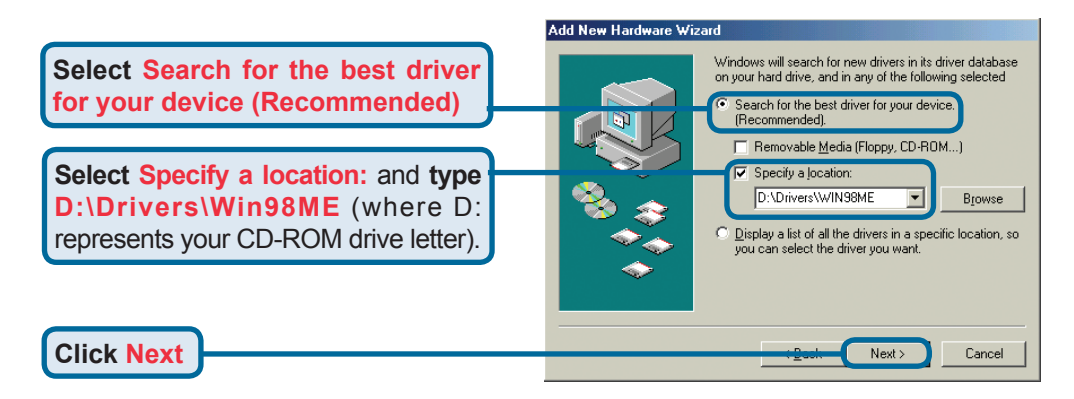

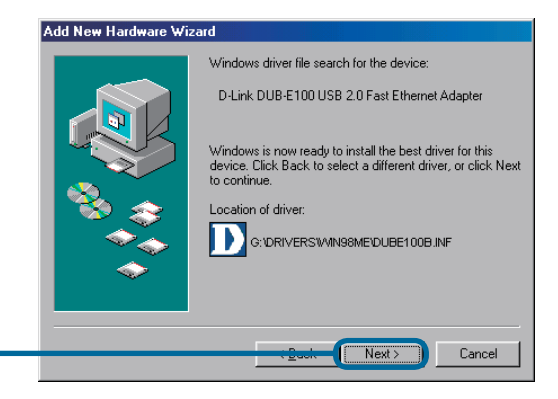

10

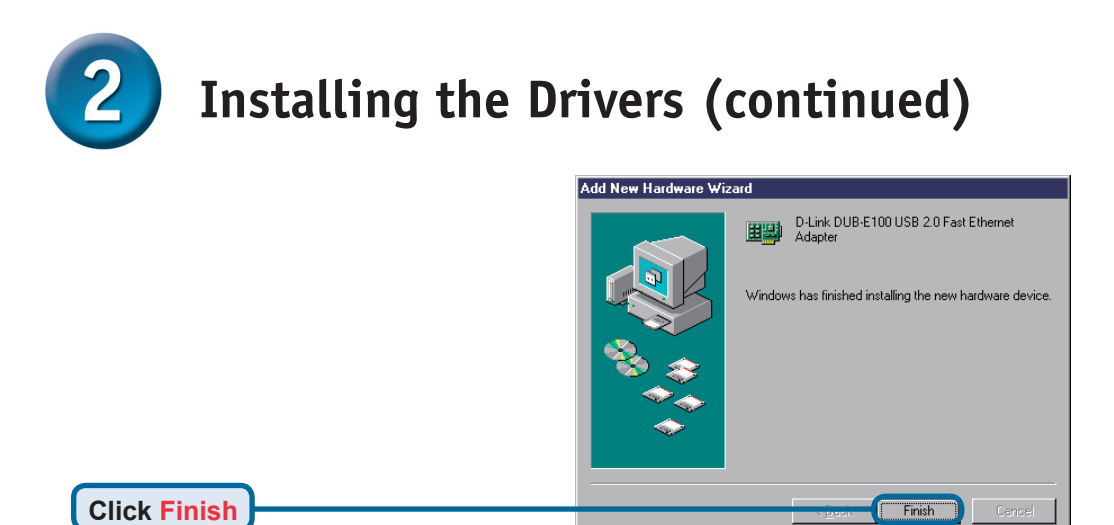

Windows Me driver installation is complete. Now you may connect the DUB-E100 to a network using an Ethernet cable.

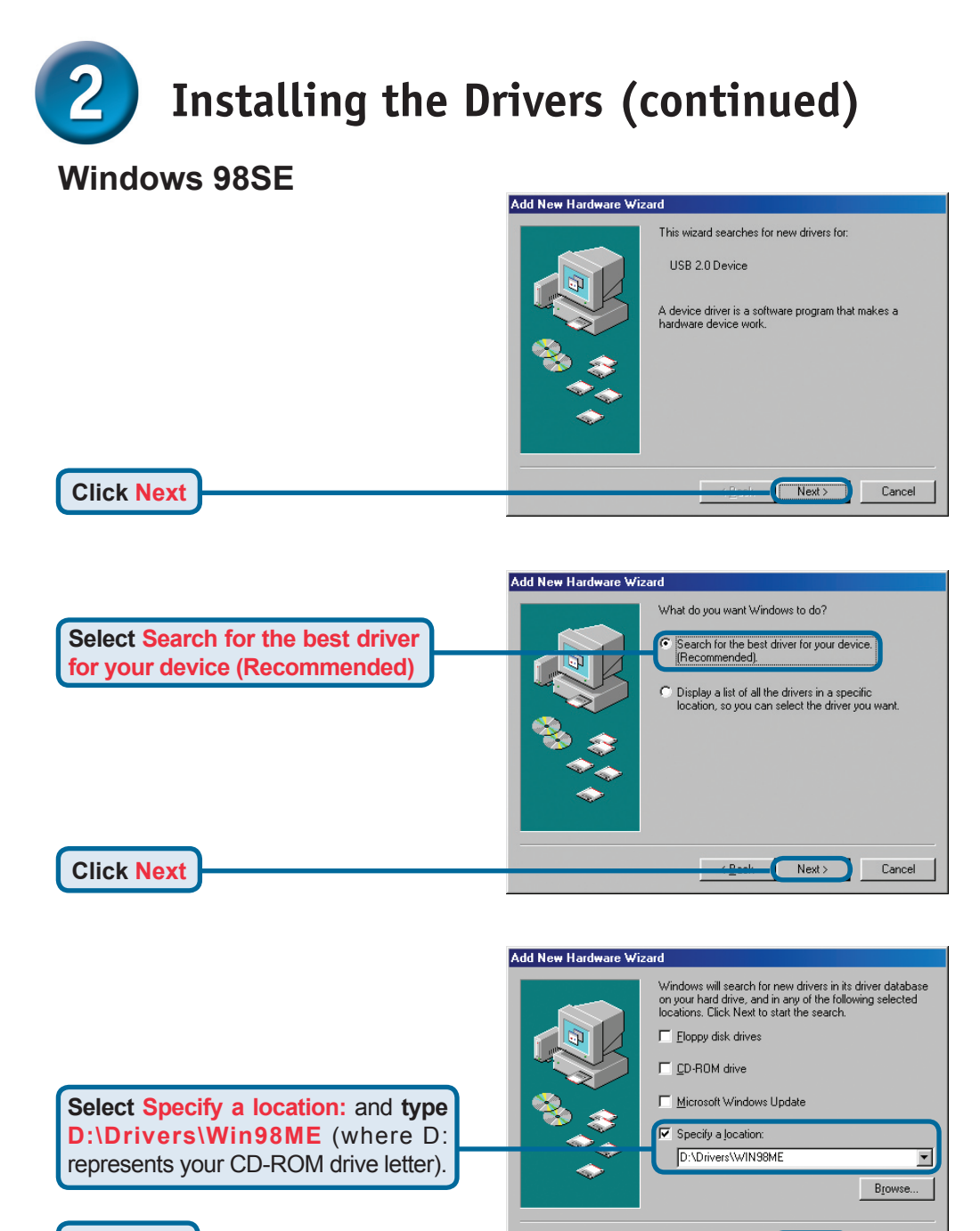

Click Next

Next >

Cancel

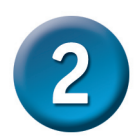

# Installing the Drivers (continued)

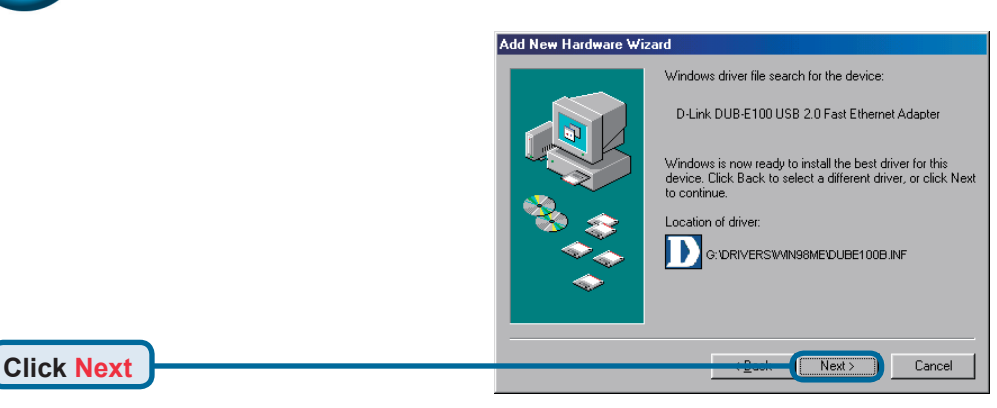

Windows begins copying the necessary files onto your computer. You may be prompted to provide the original Windows 98SE CD-ROM. If so, insert the CD-ROM and click OK. If necessary, provide the path to the CD-ROM, such as **D:\WIN98** (where **D:** is your CD-ROM drive letter).

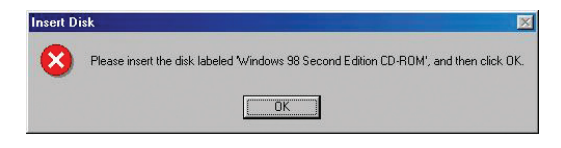

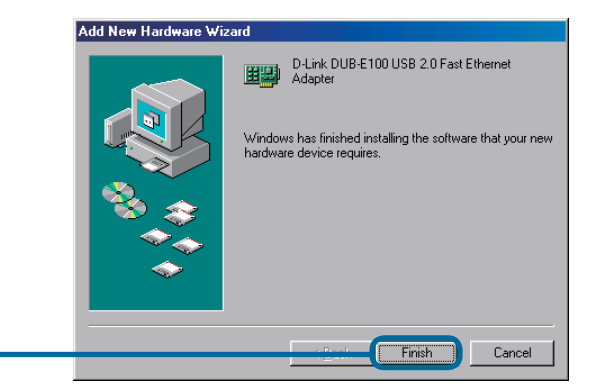

**Click Finish** 

If prompted, restart your computer to complete the installation. Windows 98 driver installation is complete.

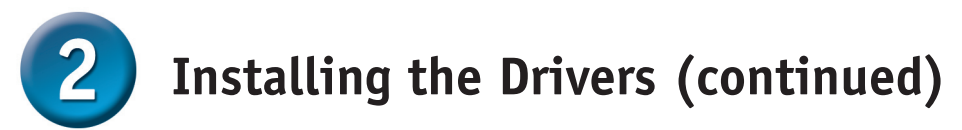

### Mac OS X Users

The following screen shots were taken from Mac OS 10.3 but the steps are similar in other versions of OS X. Your operating system must be version 10.1 or above.

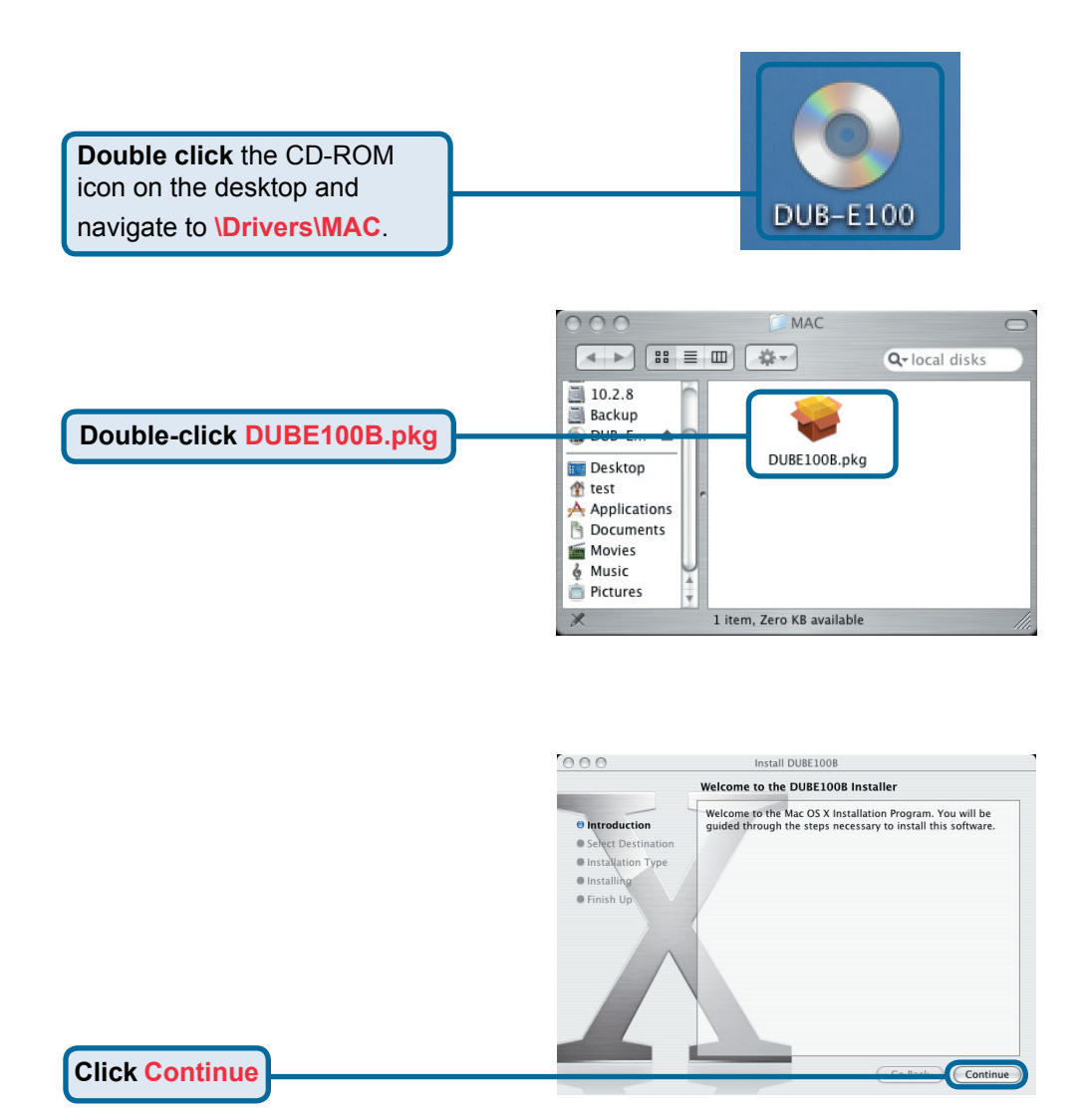

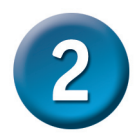

# Installing the Drivers (continued)

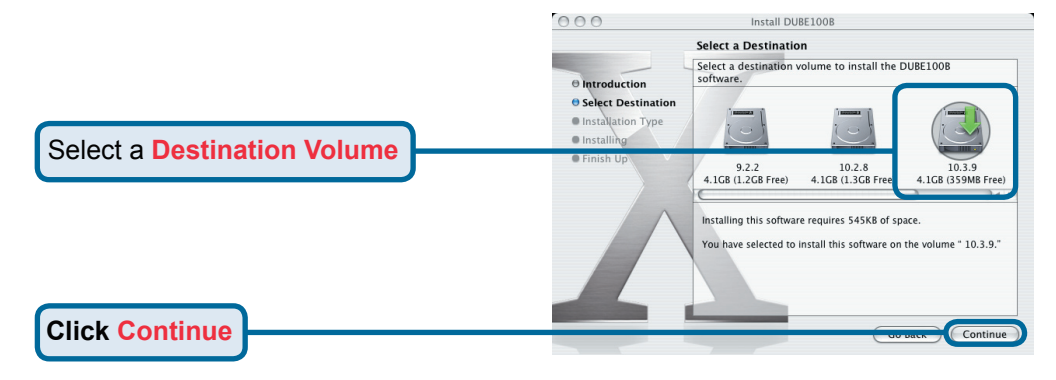

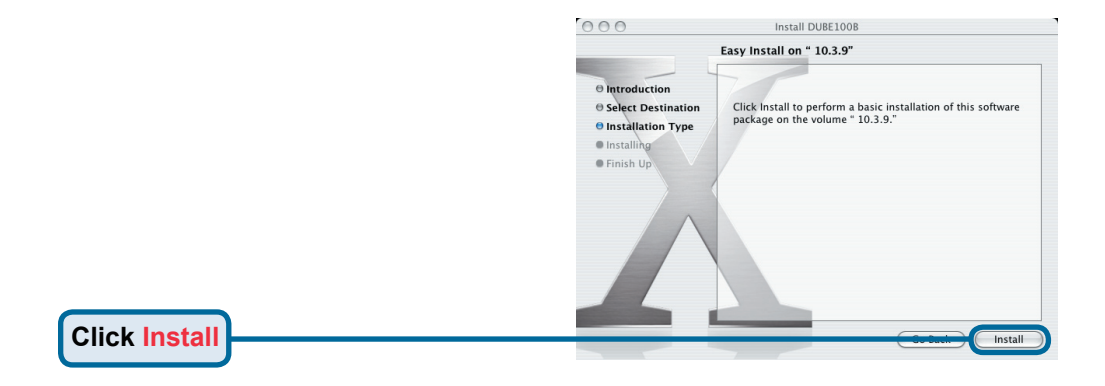

|                                                                   | Authenticate                                               |  |
|-------------------------------------------------------------------|------------------------------------------------------------|--|
| Enter the name and password of a user with administrative rights. | Installer requires that you type your password. Name: test |  |
|                                                                   | Password:                                                  |  |
|                                                                   | Details                                                    |  |
|                                                                   |                                                            |  |

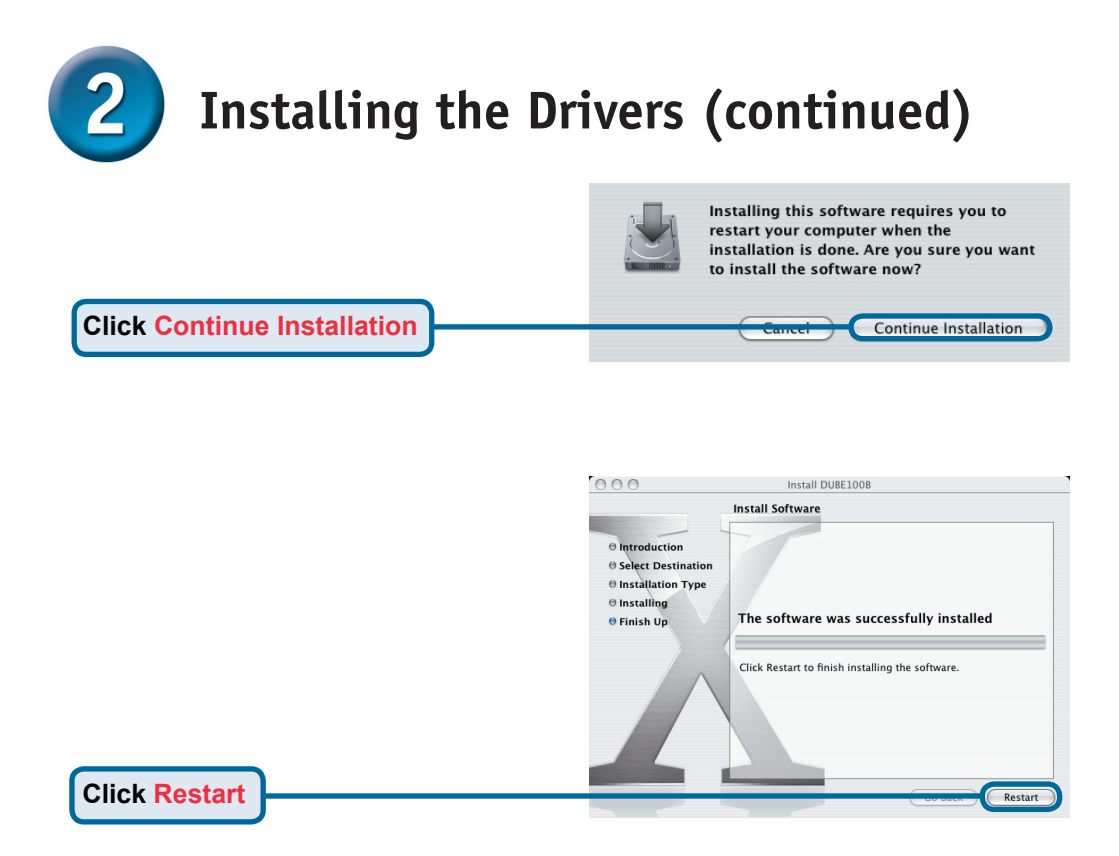

After the restart, plug the DUB-E100's USB cable into an available USB port on your computer. Then attach one end of an Ethernet cable to the Ethernet port on the DUB-E100 and the other end to your network switch, hub or router.

Mac system will detect the new hardware and show the name of the adapter, e.g. Ethernet Adapter (en1) in the example below .

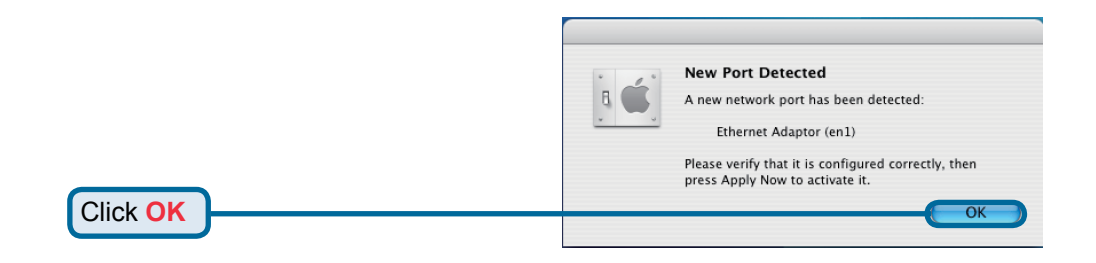

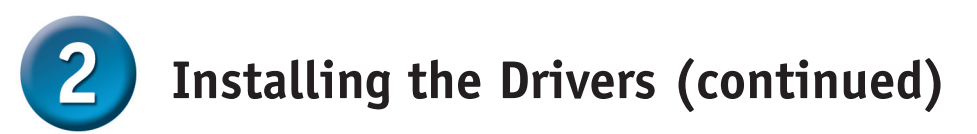

To configure the network settings of DUB-E100, click the Apple icon and select **System Preferences**. Then double-click the **Network** icon.

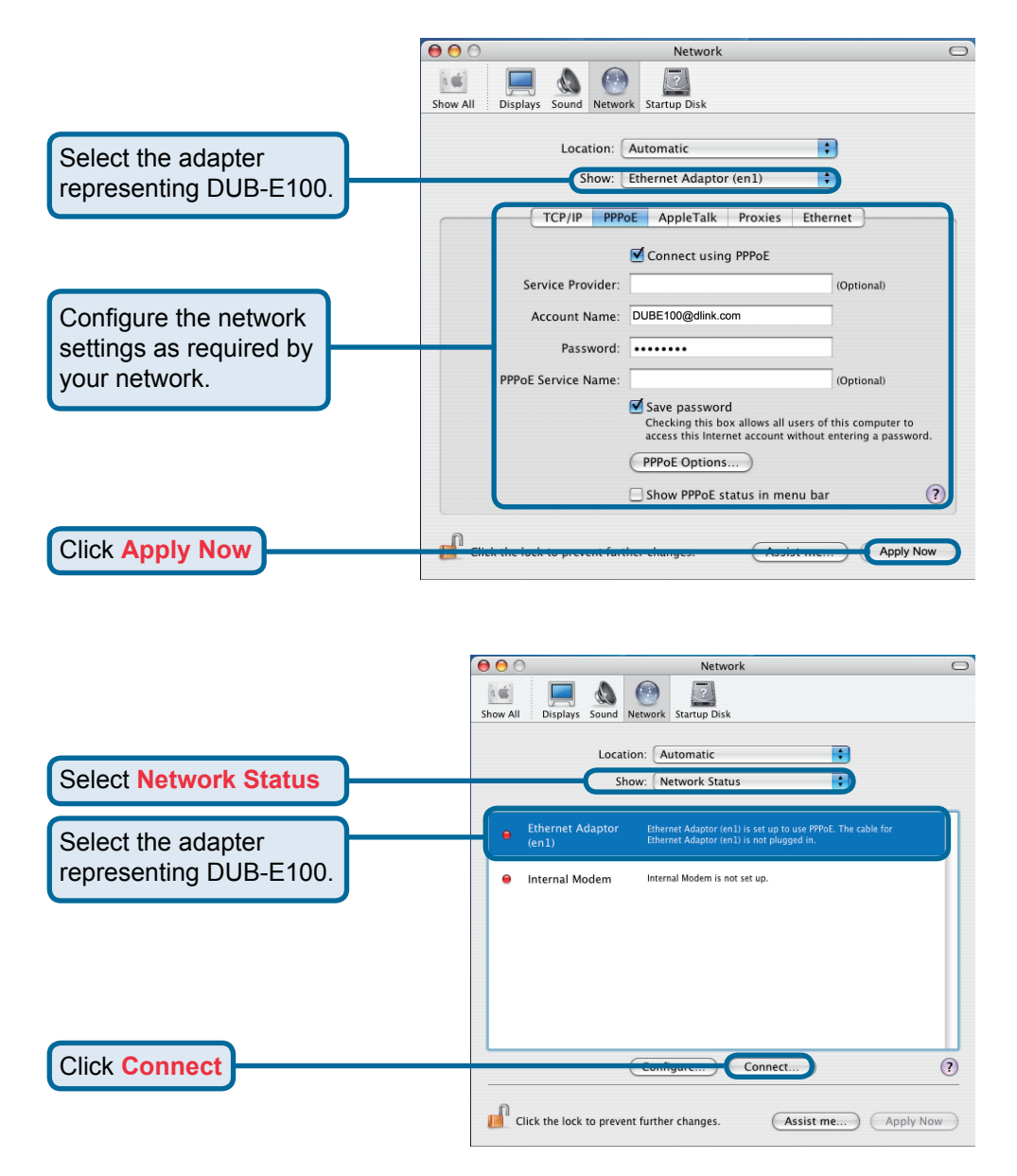

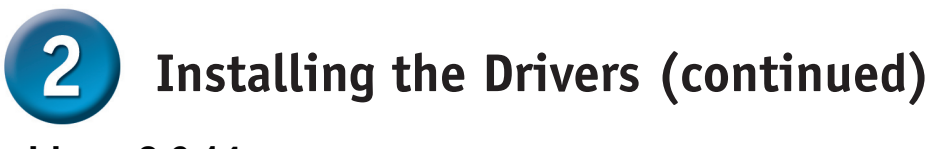

### Linux 2.6.14

This driver is designed for Kernel 2.6.14.x or above. To compile the provided Linux driver, you need the Linux 2.6 Kernel source. Also, please make sure the kernel is built with "Support for Host-side, EHCI, OHCI, and UHCI" option.

1. Insert the driver CD-ROM into the CD-ROM drive of your computer and go to the **Drivers\Linux\** directory.

2. Copy the LINUX2.6.14\_REV101 folder to your temporary directory.

3. Go to the LINUX2.6.14\_REV101 folder and execute the following command to

compile the driver.

[root@localhost linux2.6.14\_rev101]# make

4. If compiling without errors, **asix.ko** will be created under the current directory.

5. If you want to use modprobe command to mount the driver, execute the following command to install the driver on your Linux.

[root@localhost linux2.6.14\_rev101]# make install

To mount the driver , go to the **LINUX2.6.14\_REV101** directory and execute the following command:

[root@localhost linux2.6.14\_rev101]# insmod usbnet

[root@localhost linux2.6.14\_rev101]# insmod asix.ko

or

[root@localhost anywhere]# modprobe asix

To unmount the driver, just type the following command:

[root@localhost anywhere]# rmmod asix

[root@localhost anywhere]# rmmod usbnet

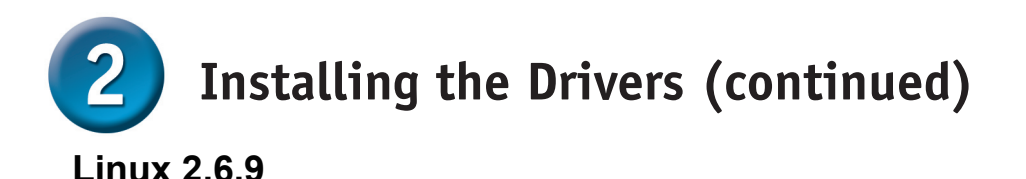

This driver is designed for Kernel 2.6.x to 2.6.13. To compile the provided Linux driver, you need the Linux 2.6 Kernel source. Also, please make sure the kernel is built with "Support for Host-side, EHCI, OHCI, and UHCI" option.

1. Insert the driver CD-ROM into the CD-ROM drive of your computer and go to the **Drivers\Linux\** directory.

- 2. Copy the LINUX2.6.9\_REV111 folder to your temporary directory.
- 3. Go to the LINUX2.6.9\_REV111 folder and execute the following command to

compile the driver.

[root@localhost linux2.6.9\_rev111]# make

4. If compiling without errors, **usbnet.ko** will be created under the current directory.

5. If you want to use modprobe command to mount the driver, execute the following command to install the driver on your Linux.

[root@localhost linux2.6.9\_rev111]# make install

To mount the driver , go to the LINUX2.6.9\_REV111 directory and execute the following command:

[root@localhost linux2.6.9\_rev111]# insmod usbnet

or

[root@localhost anywhere]# modprobe usbnet

To unmount the driver, just type the following command:

[root@localhost anywhere]# rmmod usbnet

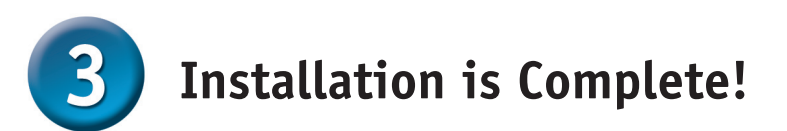

Installation of the DUB-E100 is complete. The LINK LED should be solid green, indicating a good physical connection between the DUB-E100 and the network. The TX/RX LED indicates when data is being transmitted or received. If both LEDs are unlit, there may be a problem with the physical connection. Check the cables between your DUB-E100, the computer, and the network. Verify that your network switch, hub, or router is powered on.

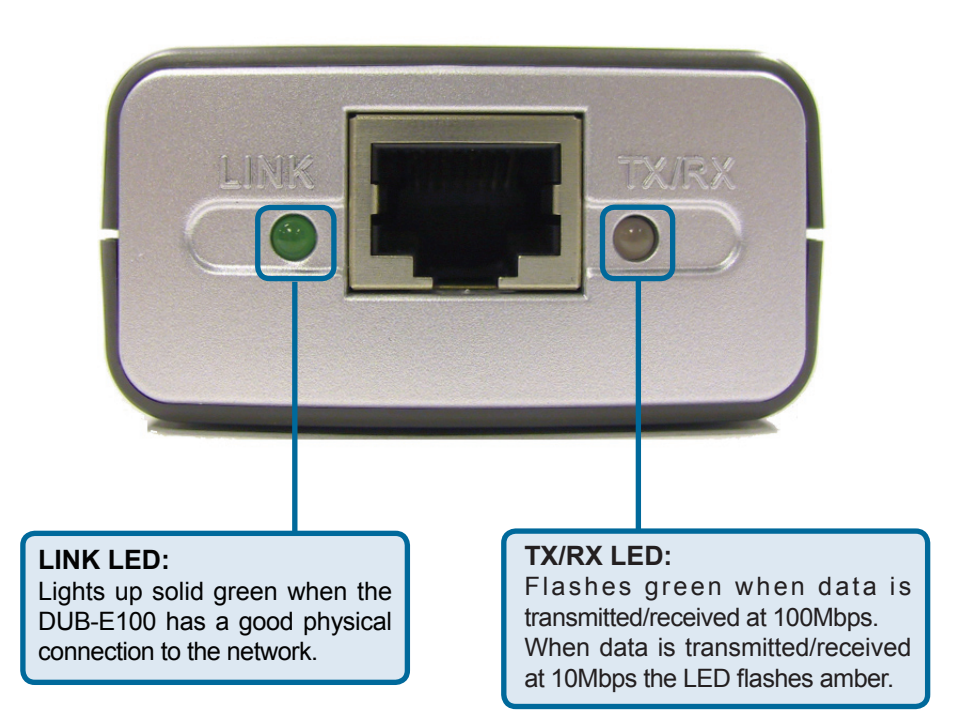

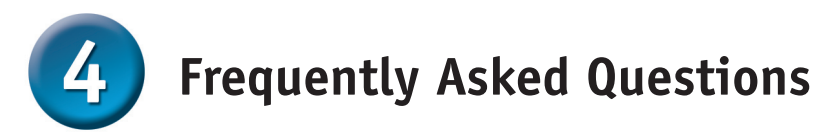

### 1. Can I use my DUB-E100 on a USB 1.1 port?

The DUB-E100 will work on a USB 1.1 port but the transfer speeds will be limited to the limitations of USB 1.1. If your computer does not have USB 2.0 ports, you can purchase an add-in USB 2.0 PCI adapter to add USB 2.0 functionality to your computer.

D-Link® offers the following USB 2.0 adapters:

- **DU-520** (5 Port USB 2.0 PCI Adapter) for desktop computers.
- DUB-A2 (2-Port USB 2.0 PCI Adapter) for desktop computers.
- **DUB-C2** (2-Port USB 2.0 Cardbus Adapter) for laptops computers.

#### 2. Do I need to use a crossover cable or straight-through cable?

With most of D-Link's new switches/routers, the Ethernet ports are Auto MDI-II/MDI-X. This means the port will auto-sense the cable type. Auto MDI-II/MDI-X ports may react differently if the Ethernet cable is not properly pinned. If you make your own cables, it is very important that they follow the industry standard pin-out (568A and 568B).

Computer connections to a hub, switch, or router typically use a straight-through cable. When connecting a computer to another computer or to an uplink port then a cross-over cable is typically required. Rule of Thumb: "If there is a link light, the cable is right."

### 3. How do I verify that my DUB-E100 is properly installed?

#### **Windows**

You can verify that the adapter has been properly installed in Device Manager:

- Right click on the My Computer icon and select Properties.
- For Windows 98SE and ME: Go to the Device Manager tab.
- For Windows XP, 2000, and Server 2003: Go to the Hardware tab and click on the Device Manager button
- For Windows Vista: Click on the Device Manager item under the Tasks group.
- Expand the Network Adapters heading by clicking on the plus (+) sign next to Network Adapters.
- Right click on the My Computer icon and select Properties.
- The D-Link USB DUB-E100 should appear with a green and gold network adapter symbol.

If the D-Link USB DUB-E100 in device manager appears with a bright yellow exclamation mark or a red x, please contact D-Link Technical Support.

#### Mac OS

1. Click the Apple icon on the task bar, select System Preferences and then click the Network icon.

2. You will find that a new Ethernet network interface is available. It's usually named Ethernet Adapter (en1) or Ethernet Adapter (en2).

### <u>Linux 2.6.x</u>

To verify if the DUB-E100 driver is properly installed:

1. Load the DUB-E100 module by the following command:

[root@localhost linux2.6.14\_rev101]# modprobe asix

2. List the loaded modules with the specified pattern "asix":

[root@localhost linux2.6.14\_rev101]# lsmod | grep asix

#### Then you should get the reply similar to the following lines:

asix26880 0usbnet20616 1 asixmii9600 2 asix,e100usbcore114896 5 asix,usbnet,usb\_storage,echi\_hcd,uhci\_hcd

If you still have problem on installing the D-Link USB DUB-E100 driver, please contact D-Link Technical Support.

# **Technical Support**

You can find software updates and user documentation on the D-Link website.

D-Link provides free technical support for customers within the United States and within Canada for the duration of the warranty period on this product.

U.S. and Canadian customers can contact D-Link Technical Support through our website, or by phone.

### Tech Support for customers within the United States: D-Link Technical Support over the Telephone:

(877) 453-5465 24 hours a day, seven days a week. **D-Link Technical Support over the Internet:** http://support.dlink.com email:support@dlink.com

### For Customers within Canada:

D-Link Canada Technical Support over the Telephone:

1-800-361-5265 (Canada) Monday to Friday 7:30 am to 3:00 am ET Saturday and Sunday 9:00am to 12:00am ET **D-Link Canada Technical Support over the Internet:** 

http://support.dlink.ca email: support@dlink.ca

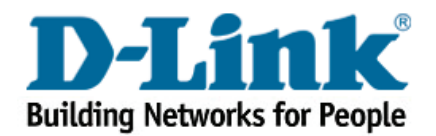

Ver.3.40(B) 2007/07/11 SDB-DLKBUE1B102-H